## Hoe een garantieclaim-inspectierapport zoeken

| 🔀<br>lijn account                                                                                          | Garantied                                                                                  | claim zoeken                                                                                                |                                                                                     |                                                |                                                                                                    |                                                                                                    |                                                                                                    |                                                                                                    |  |
|----------------------------------------------------------------------------------------------------|--------------------------------------------------------------------------------------------|----------------------------------------------------------------------------------------------------|-------------------------------------------------------------------------------------|------------------------------------------------|----------------------------------------------------------------------------------------------------|----------------------------------------------------------------------------------------------------|----------------------------------------------------------------------------------------------------|----------------------------------------------------------------------------------------------------|--|
| Mijn profiel                                                                                               |                                                                                            |                                                                                                    |                                                                                     |                                                |                                                                                                    |                                                                                                    |                                                                                                    |                                                                                                    |  |
| Mijn adresboek                                                                                             | - Houler<br>gekend                                                                         | rekening mee dat h<br>lis.                                                                                  | et een XX aantal we                                                                 | ken kan (                                      | duren alvorens                                                                                                    | de technische anal                                                                                                    | yse afgerond is en c                                                                                                    | le beslissing                                                                                                    |  |
| Mijn bestellingen 🖌                                                                                        | Klantoum                                                                                   | mor                                                                                                    |                                                                                     |                                                |                                                                                                    |                                                                                                    |                                                                                                    |                                                                                                    |  |
| 1ijn garanties 🖌                                                                                           |                                                                                            | Distribution                                                                                                |                                                                                     |                                                |                                                                                                    |                                                                                                    |                                                                                                    |                                                                                                    |  |
| Garantieclaim indienen<br>Garantieclaim zoeken ))                                                          | 00010                                                                                      | Distributeur                                                                                                |                                                                                     |                                                |                                                                                                    |                                                                                                    |                                                                                                    | ~                                                                                                    |  |
| Aijn ruildelen 👻                                                                                           | Knorr-Bre                                                                                  | Knorr-Bremse onderdeel Nr.                                                                                  |                                                                                     |                                                |                                                                                                    | Knorr-Bremse garantieclaimnummer                                                                                                    |                                                                                                    |                                                                                                    |  |
| ·                                                                                                    | -                                                                                          |                                                                                                    |                                                                                     |                                                |                                                                                                    |                                                                                                    |                                                                                                    |                                                                                                    |  |
| /lijn onderdeelnummers                                                                                     |                                                                                            | Klant ref. nummer van de claim                                                                              |                                                                                     |                                                |                                                                                                    | Garantie datum vanaf* Garantie datum tot*                                                                                           |                                                                                                    |                                                                                                    |  |
| nijn onderdeelnummers<br>Nijn document 🛩                                                                   | –<br>Klant ref.                                                                            | nummer van de claim                                                                                         |                                                                                     |                                                | Garantie da                                                                                                    | atum vanaf*                                                                                                    | Garantie datum tot*                                                                                                    |                                                                                                    |  |
| Vijn onderaeeinummers<br>Vijn document 👻<br>Jitloggen                                                      | Klant ref.                                                                                 | nummer van de claim                                                                                         |                                                                                     |                                                | Garantie da<br>17.08.202                                                                                                    | atum vanaf*<br>20 III                                                                                                    | Garantie datum tot* 17.08.2021                                                                                           |                                                                                                    |  |
| Aijn onderdeelnummers<br>Aijn document 👻<br>Jitloggen<br>I <b>ijn bedrijfsaccount</b><br>Aijn gebruikers 👻 | Klant ref.                                                                                 | nummer van de claim                                                                                         |                                                                                     |                                                | Garantie da                                                                                                    | atum vanaf*<br>20 III                                                                                                    | Garantie datum tot*<br>17.08.2021<br>Reset                                                                               | ₩                                                                                                    |  |
| lijn onderaeeinummers<br>lijn document 👻<br>itloggen<br>ijn bedrijfsaccount<br>lijn gebruikers 🛩           | Klant ref.<br>8 Claim(s) g<br>Claim datum i                                                | nummer van de claim<br>jevonden<br>Knorr-Bremse claim<br>Nr.                                                | Claim Ref. Nr. van<br>klant.                                                        | Status                                         | Garantie da<br>17.08.202<br>Beoordeling                                                                                                | atum vanaf*<br>20 E                                                                                                    | Garantie datum tot* T7.08.2021 Reset Z Knorr-Bremse onder                                                                | ioeken ))<br>deel Nr. Inspec<br>Rapp                                                                                                    |  |
| ijn onderdeelnummers<br>lijn document 👻<br>itloggen<br>i <b>jn bedrijfsaccount</b><br>lijn gebruikers 👻    | Klant ref.<br>8 Claim(s) g<br><u>Claim datum</u> j<br>07.05.2021                           | nummer van de claim<br>evonden<br>Knorr-Bremse claim<br>Nr.<br>C21K5341                                     | Claim Ref. Nr. van<br>klant.<br>221037973                                           | <u>Status</u><br>Closed                        | Garantie du<br>17.08.202<br>Beoordeling<br>Refused Refused                                                                             | atum vanaf*<br>20 ER<br>Reden voor afwijzing<br>SAP Text more info                                                                  | Garantie datum tot* T7.08.2021 Reset Z Knorr-Bremse onder K118684X00                                                     | eken ))<br>deel Nr. Inspec<br>Rappo                                                                                                    |  |
| lijn onderdeelnummers<br>lijn document 👻<br>itloggen<br>i <b>jn bedrijfsaccount</b><br>lijn gebruikers 🛩   | Klant ref.<br>8 Claim(s) g<br>Claim datum<br>07.05.2021<br>20.04.2021                      | rummer van de claim<br>evonden<br>Knorr-Bremse claim<br>Nr.<br>C21K5241<br>C21K5223                         | Claim Ref. Nr. van<br>klant.<br>221037973<br>221066306                              | Status<br>Closed<br>Closed                     | Garantie da<br>17.08.201<br>Beoordeling<br>Refused Refused<br>Refused Refused                                                          | atum vanaf*<br>20 E<br>Reden voor afwijzing<br>SAP Text more info<br>SAP Text more info                                             | Garantie datum tot*<br>17.08.2021<br>Reset<br>Knorr-Bremse onder<br>K118684x00<br>II19213N50                             | deel Nr. Inspec<br>Rappi                                                                                                    |  |
| ijn onderdeelnummers<br>lijn document 👻<br>itloggen<br>i <b>jn bedrijfsaccount</b><br>lijn gebruikers 🛩    | Klant ref.<br>8 Claim(s) g<br><u>Claim datum</u><br>07.05.2021<br>20.04.2021<br>25.02.2021 | revonden<br>Knorr-Bremse claim<br>Nr.<br>C21K5341<br>C21K5223<br>C21K0439                                   | Claim Ref. Nr. van<br>klant.<br>221037973<br>221066306<br>221033688.01              | Status<br>Closed<br>Closed<br>Closed           | Garantie du<br>17.08.202<br>Beoordeling<br>Refused Refused<br>Refused Refused<br>Refused Refused                                       | Atum vanaf*<br>20 E<br>Reden voor afwijzing<br>SAP Text more info<br>SAP Text more info<br>SAP Text more info                       | Garantie datum tot*<br>17.08.2021<br>Reset<br>Knorr-Bremse onder<br>K118684X00<br>II19213N50<br>K138267N50               | œken ))<br>deel Nr. Inspec<br>₽<br>₽<br>₽<br>₽<br>₽                                                                                                    |  |
| tijn onderdeelnummers<br>tijn document                                                                     | Klant ref.<br>8 Claim(s) g<br>Claim datum I<br>07.05.2021<br>25.02.2021<br>02.02.2021      | nummer van de claim<br>evonden<br>Knort-Bremse claim<br>Nr.<br>C21K5341<br>C21K5223<br>C21K0439<br>C21K0242 | Claim Ref. Nr. van<br>klant.<br>221037973<br>221066306<br>221033688.01<br>221018929 | Status<br>Closed<br>Closed<br>Closed<br>Closed | Garantie du<br>17.08.201<br>Beoordeling<br>Refused Refused<br>Refused Refused<br>Refused Refused<br>Refused Refused<br>Refused Refused | atum vanaf*<br>20 E<br>Reden voor afwijzing<br>SAP Text more info<br>SAP Text more info<br>SAP Text more info<br>SAP Text more info | Garantie datum tot*<br>17.08.2021<br>Reset<br>Knorr-Bremse onder<br>K118684X00<br>I119213N50<br>K138267N50<br>K138267N50 | deel Nr. Inspec<br>Participation<br>Inspective<br>Inspective |  |

 Ga naar <u>www.mytruckservcies.knorr-</u> <u>bremse.com</u> en meldt aan op uw account -> Klik op "Mijn account" -> "Mijn garanties" -> "Garantieclaim zoeken"

- Geef een "Garantie datum vanaf\*" de laatste 12 maanden in en "Garantie datum tot\*" vandaag
- Klik vervolgens op "Zoeken"
- Nadien bekomt u een overzicht met de garantieclaimnummers
- Indien de garantieclaim afgehandeld is, geaccepteerd of afgekeurd, kunt u het inspectierapport openen door te klikken op het pdf icoontje

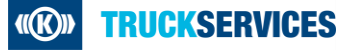